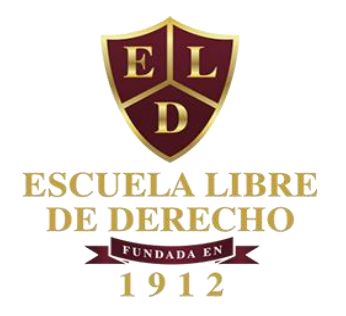

- 1. Para examinar, es necesario tener acceso a la plataforma Zoom. Si no lo tiene, puede descargar la aplicación en <u>http://zoom.us/support/download</u> o utilizar la versión web en su navegador utilizando la siguiente liga <u>http://zoom.us/join</u>.
- 2. Para comenzar la examinación abra el navegador y diríjase a <u>http://med.eld.edu.mx</u>

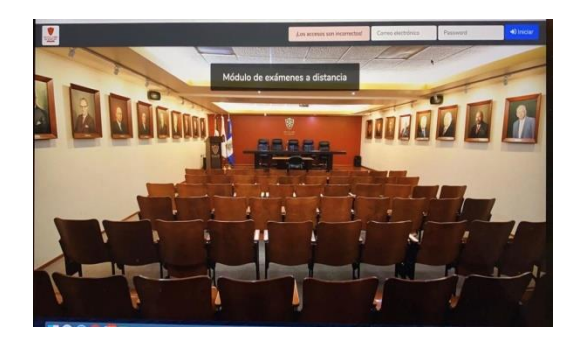

3. Capture la cuenta de correo y la contraseña que le envió la Escuela.

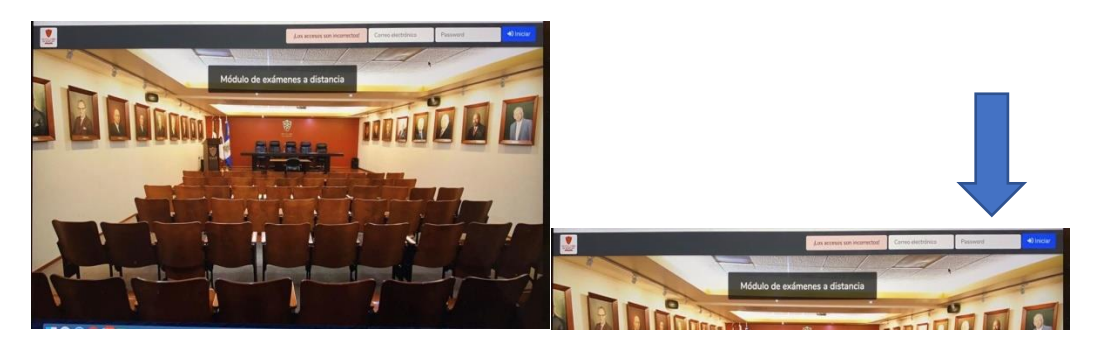

Haga *click* en el botón azul "Iniciar".

Al iniciar sesión en el MED, el sistema automáticamente hará *log in* en la plataforma Zoom con el usuario y contraseña asignada a cada profesor. Por ello, no es necesario que usted haya tenido que ingresar dichos datos en Zoom previamente.

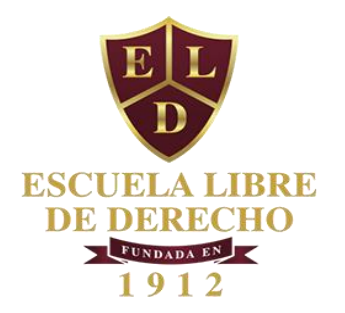

4. Verifique que su nombre, su materia, la fecha de examen, el grado y el grupo sean los correctos.

| a de Inicio  |
|--------------|
| 020 09:00 AM |
|              |

5. Si los datos son correctos, haga *click* en el nombre de su materia para desplegar la lista de alumnos a examinar.

|                                |       |                |       | José Luis Nassar Daw +0 Sali |
|--------------------------------|-------|----------------|-------|------------------------------|
| ódulo de exámenes a distancia  |       |                |       |                              |
| Profesor: José Luis Nassar Daw |       |                |       |                              |
| datoria                        | Grado | Tipo de examen | Grupo | Fecha de Inicio              |
| fistoria del Derecho en México | 2     | Preordinario   | A     | 12-06-2020 09:00 AM          |

6. A continuación, se desplegará la lista de alumnos con derecho a examen. También podrá ver la fotografía de cada uno.

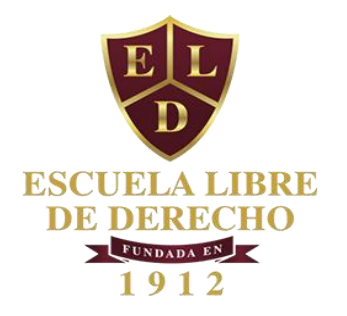

| *                                   |                                                          |           |                          |                                 |             |                                                | Emilio Gonzálisz de Castilla del Vi | na 🔹 🕫 Selir |  |  |
|-------------------------------------|----------------------------------------------------------|-----------|--------------------------|---------------------------------|-------------|------------------------------------------------|-------------------------------------|--------------|--|--|
| Módulo de                           | Módulo de exámenes a distancia                           |           |                          |                                 |             |                                                |                                     |              |  |  |
| Profesor: Emil                      | Profesor: Emilio González de Castilla del Valle Regresar |           |                          |                                 |             |                                                |                                     |              |  |  |
| Materia:<br>Derecho Civi            | I (Obligaciones)                                         |           |                          | Tipo de examen:<br>Preordinario |             | Fecha de Inicio:<br>Martes 02 de junio de 2020 |                                     |              |  |  |
| Orado: 2                            |                                                          |           |                          | Grupo: A                        |             |                                                |                                     |              |  |  |
| Conduit In sector are evaluationer. |                                                          |           |                          |                                 |             |                                                |                                     |              |  |  |
| Fotografia                          | Nombre                                                   | Matrícula | Iniciar Conferencia Zoom | Resultado                       |             | Estatus                                        |                                     | Opciones     |  |  |
|                                     | Banda Calixto José Angel                                 | 2016368   | •                        | - Selectione -                  | Sin Evaluar |                                                |                                     | -            |  |  |
| 8                                   | Carbonell de la Hoz Garcializardi<br>José Pablo          | 2013163   | 0                        | - Selections -                  | Sin Evaluar |                                                |                                     | -            |  |  |
|                                     | Camilio Vidal Andrés                                     | 2017407   | 0                        | - Selectione -                  | Sin Evaluar |                                                |                                     | -            |  |  |
|                                     | Horta Caballero Ana Paola                                | 2017477   | 0                        | - Selectore -                   | Sin Evaluar |                                                |                                     | -            |  |  |
| 8                                   | Lares Arroyo Ruy Néstor                                  | 2017291   | 0                        | - Selectione -                  | Sin Evaluar |                                                |                                     | dows.        |  |  |

7. Si lo desea, puede imprimir una copia de su lista de exámenes dando *click* en el botón "**imprimir**".

|                                                                                                    |                                                                                                    |                                                                                                    |                                                                                                    |                                                                                                    |                                                                                                |                               | Ricardo Antonio Silva                                            | Díaz 🔿 Sal             |
|----------------------------------------------------------------------------------------------------|----------------------------------------------------------------------------------------------------|----------------------------------------------------------------------------------------------------|----------------------------------------------------------------------------------------------------|----------------------------------------------------------------------------------------------------|------------------------------------------------------------------------------------------------|-------------------------------|------------------------------------------------------------------|------------------------|
| ódulo de exámene                                                                                      | s a distancia                                                                                                    |                                                                                                    |                                                                                                    |                                                                                                    |                                                                                                |                               |                                                                  |                        |
| Profesor: Ricardo Antonio S                                                                           | Silva Diaz Regresar                                                                                                    |                                                                                                    |                                                                                                    |                                                                                                    |                                                                                                |                               |                                                                  | Imprimir               |
| lateria:<br>Perecho Procesal Constitu                                                                 | cional                                                                                                    |                                                                                                    |                                                                                                    | Tipo de examen:<br>Ordinario                                                                                                    |                                                                                                | Fecha de Inic<br>12-06-2020 0 | io:<br>9:00 AM                                                   |                        |
| irado: 4                                                                                              |                                                                                                    |                                                                                                    |                                                                                                    | Grupo: B                                                                                                    | _                                                                                              |                               |                                                                  |                        |
|                                                                                                    |                                                                                                    |                                                                                                    |                                                                                                    | Suspender evaluacio                                                                                                    | ones                                                                                           |                               |                                                                  | _                      |
| otografia Nombre                                                                                      |                                                                                                    |                                                                                                    | Matricula                                                                                                    | Iniciar Conferencia Zoom                                                                                                    | n Result                                                                                       | ado                           | Estatus                                                          | Opciones               |
|                                                                                                    |                                                                                                    |                                                                                                    | 2016363                                                                                                    | 0                                                                                                    | - Seleccione -                                                                                 | •                             | Sin Evaluar                                                      | -                      |
| _                                                                                                    |                                                                                                    |                                                                                                    |                                                                                                    |                                                                                                    |                                                                                                |                               |                                                                  |                        |
| 7 C A No es seguro (                                                                                  | ec2-3-13-30-83.05-east-                                                                                                    | z.compi                                                                                                    | ute.amazonaw                                                                                                    | vs.com/rista-alumnos/L/erechora/u                                                                                                    | Imprimir                                                                                       | M.                            | H do i                                                           |                        |
| 7 C A No es seguro                                                                                    | ecc-s-13-30-83.05-east-                                                                                                    | 2.compt                                                                                                    | ute.amazonaw                                                                                                    | vs.com/iista-aiumnos/Lerecnom/u                                                                                                    | Imprimir                                                                                       | AT.                           | 14 an i<br>2 hojas de papel                                      |                        |
| ofesor: Ricard                                                                                        | CC2-3-10-00-03.US-0455-                                                                                                    | 2.compt                                                                                                    | Ver in course<br>General<br>General<br>Terminal<br>Terminal                                                                                                    | NS.COTIVIISTA-AIUMINOS/Lierechora.cu                                                                                                    | Imprimir<br>Destino                                                                            | ar                            | 14 min n<br>2 hojas de papel<br>1 G3000 series P →               | Imprimir               |
| ofesor: Ricard                                                                                        | CCC-S11D-DU-OS.US-BBS1-                                                                                                    | 2.compt                                                                                                    | Ver in mazonaw<br>General<br>Grant B<br>Remarks<br>-<br>-                                                                                                    | N. COTIVITISTIA-BILITIMOO V LET PCCO MILCU                                                                                                    | Imprimir<br>Destino<br>Páginas                                                                 | a Canor<br>Todo               | 74 ann a<br>2 hojas de papel<br>1 G3000 series P ↔               | Imprimir               |
| rofesor: Ricard<br>ateria:<br>erecho Proces                                                           | CCC-S+13-SU-GS.US-GBSI-<br>CCC-S+13-SU-GS.US-GBSI-<br>Notes Rates Assess<br>Notes Rates Assess<br>Notes Notes Notes<br>Notes Notes Notes<br>Notes Notes<br>Notes Notes Notes<br>Notes Notes<br>Notes<br>Notes Notes<br>Notes Notes<br>Notes Notes<br>Notes Notes<br>Notes Notes<br>Notes Notes<br>Notes Notes<br>Notes Notes<br>Notes Notes<br>Notes Notes<br>Notes Notes<br>Notes Notes<br>Notes Notes<br>Notes Notes<br>Notes Notes<br>Notes Notes<br>Notes Notes<br>Notes Notes<br>Notes Notes Notes<br>Notes Notes Notes<br>Notes Notes Notes<br>Notes Notes Notes<br>Notes Notes Notes<br>Notes Notes Notes<br>Notes Notes Notes<br>Notes Notes Notes Notes<br>Notes Notes Notes Notes Notes<br>Notes Notes Notes Notes Notes Notes Notes<br>Notes Notes Notes Notes Notes Notes Notes No                                                                                                    | 2.compt<br>9400<br>9400<br>9400<br>9400<br>9400                                                                                                    | Tes & connect<br>Sectors<br>Tes & Connect<br>Sectors<br>Tes & Connect<br>Sectors                                                                                                    | S. COTIVITIE a- BRUTHODY LIFE ECOTIVIC                                                                                                    | Procesaneuvo onstitucion<br>Imprimir<br>Destino<br>Páginas<br>Copias                           | a Canor<br>Todo<br>1          | 34° alian a<br>2 hojas de papel<br>n G3000 series P →<br>→       | Imprimir               |
| rofesor: Ricard<br>ateria:<br>erecho Proces<br>rado: 4                                                | CCC-3-1350-45.US-R081-                                                                                                    | 2.compt<br>84004<br>94100<br>94100<br>940000000000                                                                                                    | Vie amazonav<br>Vie o sene<br>otras<br>Sene 8<br><b>Entite</b><br>-<br>-<br>-<br>-<br>-<br>-<br>-<br>-<br>-<br>-<br>-<br>-<br>-<br>-                                                                                                    | K.COTI/1013-BUILINDOU/LIFECTION/CI<br>The main and the main and the main                                                                                                    | Imprimir<br>Destino<br>Páginas<br>Copias<br>Color                                              | Todo<br>Color                 | 74° alo a<br>2 hojas de papel<br>1 63000 series P ♥<br>♥         | Imprimir               |
| ateria:<br>rado: 4<br>ombre                                                                           | CCCSTD-SU-SUSSEE<br>CCCSTD-SUSSEE<br>Parameter<br>Parameter | 2.compt<br>9400<br>9400<br>9400<br>9400<br>9400<br>9400<br>9400<br>940                                                                                                    | VIELATINGZONAW<br>Votes A<br>Votes A<br>Potencia<br>Votes A<br>Potencia<br>Potencia<br>Pot                                                                                                    | RECOMUNISTA-BILIMINOS/LEFECTON/LUC<br>Internet internet<br>Internet internet<br>Internet<br>In | Processiveve onsitucion<br>Imprimir<br>Destino<br>Páginas<br>Copias<br>Color<br>Más ajustes    | Todo<br>1<br>Color            | 34 an a<br>2 hojas de papel<br>a 03000 series P ♥<br>♥<br>♥<br>♥ | Imprimir               |
| rofesor: Ricard<br>lateria:<br>eracho Proces<br>rado: 4<br>ombre<br>ndrés Martíne:                    | Control Control C                                                                                                    | Ecompt<br>94400<br>94400<br>9400<br>9400000000                                                                                                    | Inter-armazonaw<br>Seeses<br>Seeses<br>Antoine<br>Antoine | IN CONTUNIDARIAN CONTUNIDARIA                                                                                                    | Procesanucou onstitucion<br>Imprimir<br>Destino<br>Páginas<br>Copias<br>Color<br>Más ajustes   | Todo<br>1<br>Color            | 34 an i<br>2 hojas de papel<br>163000 series P •<br>•<br>•       | US<br>Valuar           |
| rofesor: Ricard<br>ateria:<br>erecho Proces<br>rado: 4<br>ombre<br>ndrée Martines<br>rreguin Rodrígu  |                                                                                                    | 2.compt<br>4.000<br>4.0000<br>4.000<br>4.000<br>4.0000<br>4.000<br>4.0000<br>4.00000<br>4.0000<br>4.0000<br>4.0000<br>4.0000<br>4.00000<br>4.0000<br>4.0000<br>4.00000<br>4.00000<br>4.0000<br>4.0000<br>4.00000<br>4.00000<br>4.00000<br>4.00000<br>4.000000<br>4.00000000                                                                                                    | Vere annacconaw<br>New Series<br>Series<br>S                                                                                                    | No and a set                                                                                                    | Procesariazon onsciouciona<br>Imprimir<br>Destino<br>Páginas<br>Copias<br>Color<br>Más ajustes | e Canor<br>Todo<br>1<br>Color | 37 ab)<br>2 hojas de papel<br>163000 series P *<br>*<br>*        | US<br>Valuar<br>Valuar |
| vofesor: Ricard<br>lateria:<br>eracho Proces<br>rado: 4<br>ombre<br>ndrés Martínes<br>rreguín Rodrígu |                                                                                                    | Ecompi<br>4000<br>4000<br>400 | In a mazonav<br>Ter a mene<br>Searce<br>                                                                                                    |                                                                                                    | Processive.cv.onscruction<br>Imprimir<br>Destino<br>Páginas<br>Copias<br>Color<br>Más ajustes  | e Canor<br>Todo<br>1<br>Color | 37 ab)<br>2 hojas de papel<br>163000 series P *<br>*<br>*        | us<br>valuar<br>valuar |

8. Para comenzar el examen haga *click* en el **icono azul en forma de cámara** correspondiente al primer alumno en la lista.

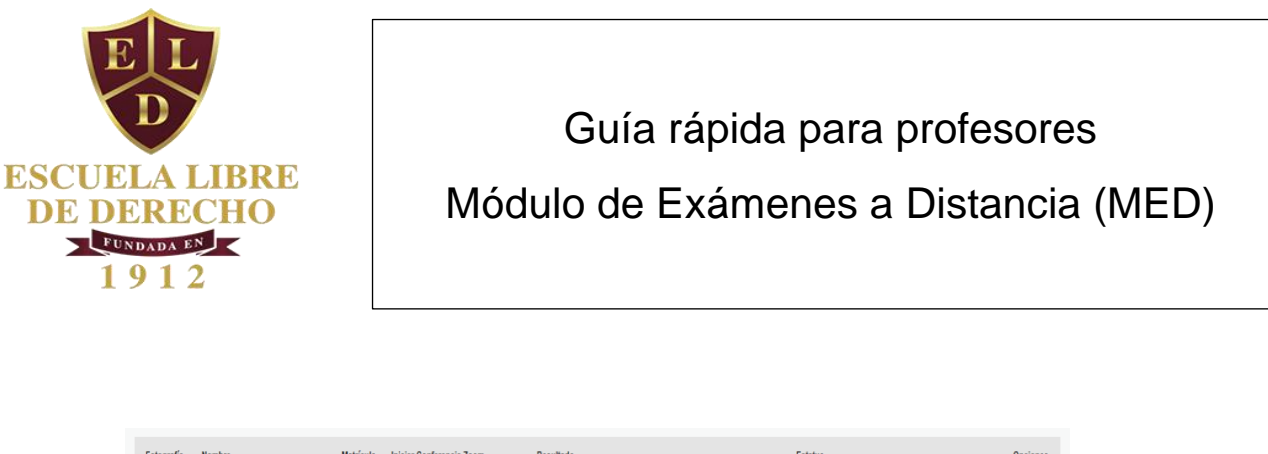

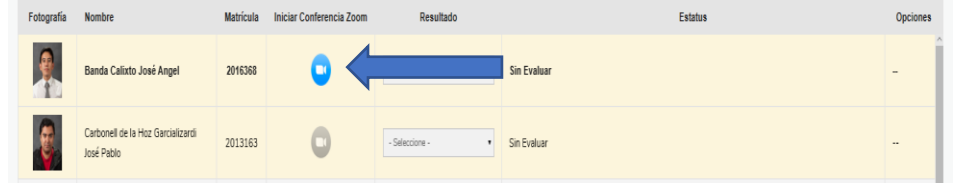

- 9. Al seleccionar el icono azul en forma de cámara, se abrirá una pantalla que le preguntará "¿Quieres permitir que esta página abra zoom?" Deberá dar *click* en "permitir".
- Una vez dentro de la sala de videoconferencias, para admitir a los sinodales y al alumno deberá ir a la barra inferior de Zoom y hacer *click* al icono de "Participantes" (*participants*).

| 守<br>Seguridad | 2<br>Participantes | Inatear |  |
|----------------|--------------------|---------|--|
|                |                    |         |  |

11. Del lado derecho de la pantalla le aparecerán los participantes en la sala de espera. Para admitirlos haga *click* en el botón de "Admitir" (*admit*).

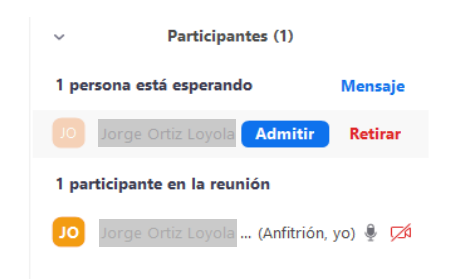

12. En cuanto inicie la reunión de zoom, automáticamente comenzará la grabación de la misma.

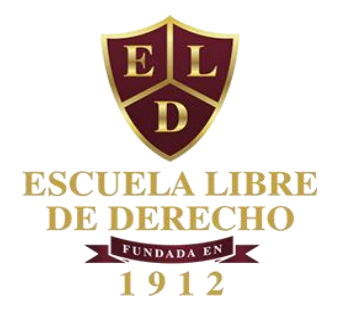

13. Una vez que estén todos los participantes dentro de la sesión, debe bloquear la reunión.

En la barra inferior haga *click* en el icono de "Seguridad" (security). En el menú desplegado seleccione "Bloquear reunión" (*lock meeting*).

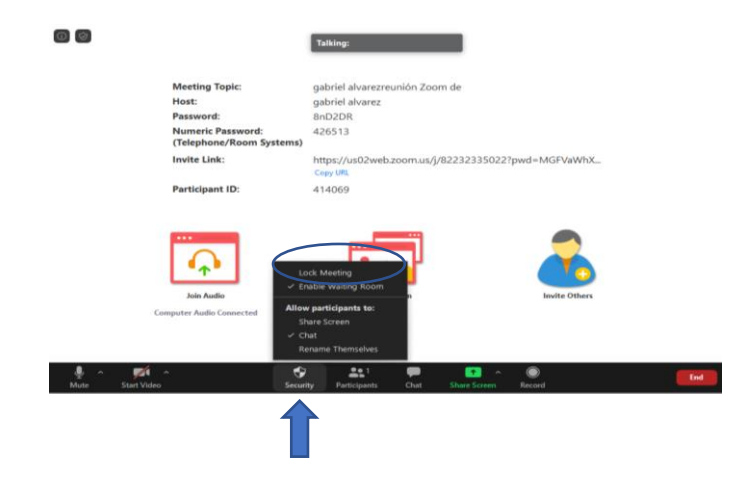

Ahora puede empezar a examinar.

14. Al concluir las réplicas de examinación, debe poner al alumno en la "Sala de Espera" (*waiting room*) para poder llevar a cabo la deliberación.

Para mandar al alumno a la sala de espera, pase el *mouse* sobre el nombre del alumno y haga *click* en el botón "Más>" *(more)*. Se desplegará un menú en el que deberá seleccionar la opción "Poner en la sala de espera" (*put in waiting room*).

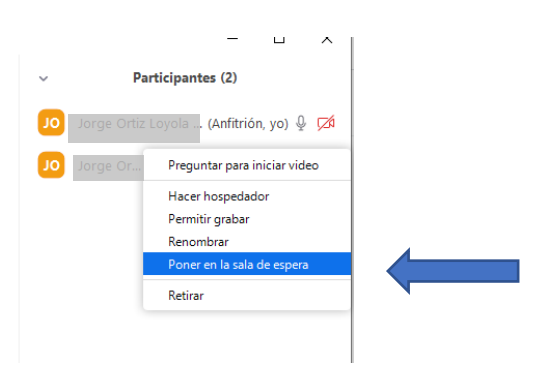

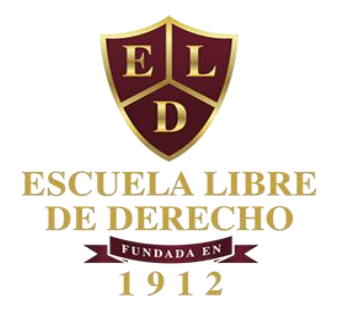

15. Durante la deliberación también se debe pausar la grabación dando *click* en el icono de pausa.

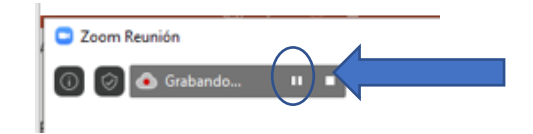

## IMPORTANTE: no debe detener la grabación pulsando "stop" (

16. Al concluir la deliberación, deberá regresar al alumno a la reunión para notificarle oralmente su calificación (siga el paso 10). En caso de *tercera réplica* se puede regresar al alumno a la sala de espera cuantas veces sea necesario (siga el paso 14).

Una vez que regrese al alumno a la sesión para informarle su calificación, también deberá reactivar la grabación pulsando el botón de *play*.

17. Al concluir el examen y una vez que le haya notificado al alumno su calificación, pulse el botón rojo "Finalizar" (end) que se encuentra en la barra inferior y después pulse "Finalizar la reunión para todos" (end meeting for all).

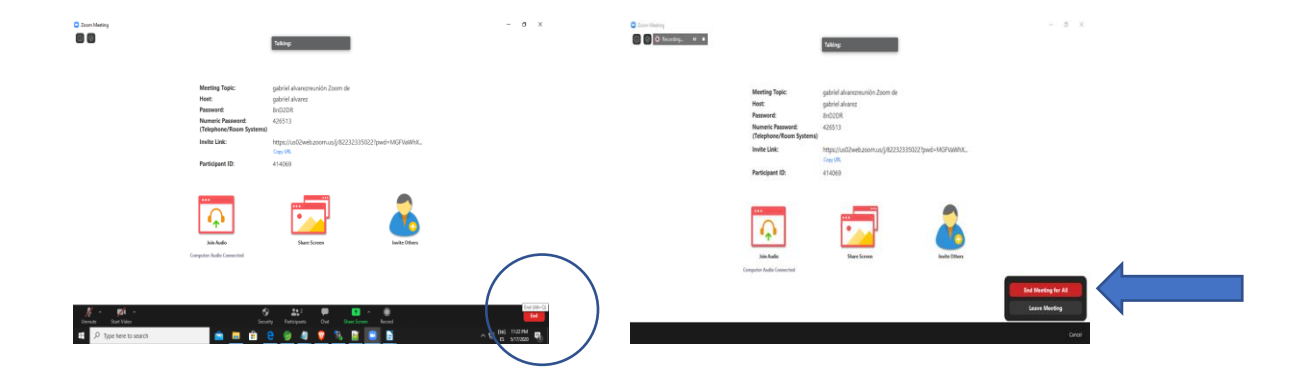

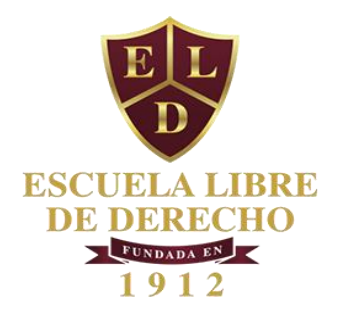

18. Para registrar la calificación del alumno, regrese al sistema MED.

En la quinta columna "Resultado" podrá desplegar el menú de calificaciones.

| 2                      |                                                  |           |                          |                                             |                                                | Braile Densiles in Castle de V | <b>650</b> | 2         |                                                                                                    |        |                   |                                                                                                    |                                       | kalennalaiten er |
|------------------------|--------------------------------------------------|-----------|--------------------------|---------------------------------------------|------------------------------------------------|--------------------------------|------------|-----------|----------------------------------------------------------------------------------------------------|--------|-------------------|----------------------------------------------------------------------------------------------------|---------------------------------------|------------------|
| Módulo de              | exámenes a distancia                             |           |                          |                                             |                                                |                                |            | Módule de | exámenes a distancia                                                                                           |        |                   |                                                                                                    |                                       |                  |
| Profesor Em            | llo Goszález de Castilla del Valle               |           |                          |                                             |                                                |                                | legesr     | Autor Sel | - Section in Costina and Adv                                                                                   |        |                   |                                                                                                    |                                       | April            |
| Materia<br>Derecho Civ | I (Oblgaciones)                                  |           |                          | Too de examen:<br>Preardinario              | Fecha de Inicio:<br>Martes 12 de junio de 2020 |                                |            | Table 1   | Distant                                                                                                    |        |                   | Taxanan<br>Pantan                                                                                                    | Activations<br>Refer 1 million an 100 |                  |
| Gradu 2                |                                                  |           |                          | Grups: A<br>Canduit is sealin to evaluation |                                                |                                |            | tion 2    | and a second second second second second second second second second second second second second second second |        |                   | that A                                                                                                    |                                       |                  |
| Tetopofia              | Nonbre                                           | Netricale | Iniciar Conferencia Zoom | Resitate                                    |                                                |                                | Opciones   |           |                                                                                                    |        |                   | Constant State                                                                                                    |                                       |                  |
|                        | Banda Calisto José Angel                         | 2916268   | 0                        | -Interime - Sin E                           | salaar                                         |                                | - Î        | happin    | Anter                                                                                                    | -      | tere ( where here | bedan                                                                                                    | Determ                                | (press)          |
|                        | Carbonell de la Mizz Garcializardi<br>José Peblo | 2013563   | 0                        | -Salession - San B                          | niur                                           |                                |            | 1         | Sea Casa Sea Sept                                                                                              | 215.00 | 0                 | Accesses to final locality<br>factories (1                                                                                                    |                                       | -                |
| 3                      | Canillo Vical Andrés                             | 2317407   | 0                        | -Selectore                                  | alur                                           |                                | -          | 1         | Canada as a factorization<br>and factorization                                                                 | 3110   | 0                 | Desearcher, and the Bill<br>of agency technologies (31)<br>free ray technologies (31)<br>free ray technologies (31)<br>ching technologies (31)<br>ching technologies (31) |                                       |                  |
| 1                      | Horta Caballera Ana Paola                        | 2017477   | 0                        | -Sectors - • Set B                          | elar                                           |                                |            |           | (encounter)                                                                                                    | 201    | 0                 | Saccase / V<br>Saccase / V<br>Saccase / V<br>Saccase                                                                                                    | -                                     |                  |
|                        | Lares Arroys Ruy Hédar                           | 2017290   | 0                        | -Selection - Set B                          | alar Ac                                        |                                |            | n         | teris Calation Intel <sup>®</sup>                                                                              | aler   | 0                 | ince 1 1                                                                                                    | )<br>there                            | -                |

19. Seleccione una de las opciones de calificaciones. Después pulse el botón verde "Guardar".

|                                                          |                          |           |                          |                                 |            |                                                | Emilio González de Castilla del Valle 🔶 Salir |  |  |
|----------------------------------------------------------|--------------------------|-----------|--------------------------|---------------------------------|------------|------------------------------------------------|-----------------------------------------------|--|--|
| Aódulo de exámenes a distancia                           |                          |           |                          |                                 |            |                                                |                                               |  |  |
| Profesor: Emilio González de Castilla del Valle Regresar |                          |           |                          |                                 |            |                                                |                                               |  |  |
| Materia:<br>Derecho Civil                                | (Obligaciones)           |           |                          | Tipo de examen:<br>Preordinario |            | Fecha de Inicio:<br>Martes 02 de junio de 2020 |                                               |  |  |
| Grado: 2                                                 |                          |           |                          | Grupo: A                        |            |                                                |                                               |  |  |
|                                                          |                          |           |                          | Concluir la sesión de ev        | aluaciones |                                                |                                               |  |  |
| Fotografía                                               | Nombre                   | Matrícula | Iniciar Conferencia Zoom | Resultado                       |            | Estatus                                        | Opciones                                      |  |  |
|                                                          | Banda Calixto José Angel | 2016368   | •                        | Un muy bien y dos pases (7.5) 🔹 | Evaluado   |                                                | Guardar                                       |  |  |
|                                                          |                          |           |                          |                                 |            |                                                |                                               |  |  |

20. Enseguida se abrirá una ventana pidiéndole que confirme la calificación. En caso de ser correcta, pulse el botón verde "**Aceptar**".

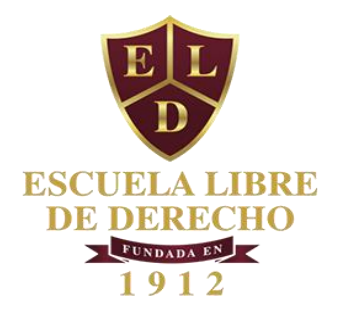

| Módulo de | exámenes a distancia |           |                     |                        |                |                                                |  |
|-----------|----------------------|-----------|---------------------|------------------------|----------------|------------------------------------------------|--|
|           |                      |           |                     |                        |                |                                                |  |
|           |                      |           |                     |                        |                | Fecha de Inicio:<br>Martes 02 de junio de 2020 |  |
|           |                      |           |                     | Discussion del sussess | in Faultin for |                                                |  |
|           |                      |           |                     | Un muy bien y dos      | pases (7.5)    |                                                |  |
|           |                      | Matricula | Iniciar Conferencia | ¿Está usteci de ac     | uerdo?         | Estatus                                        |  |
|           |                      |           | •                   | Acaptar Rec            | hazar          |                                                |  |
| 8         |                      |           |                     |                        |                |                                                |  |
|           |                      |           |                     |                        |                |                                                |  |
| 1         |                      |           |                     |                        |                |                                                |  |
|           |                      |           |                     |                        |                |                                                |  |

21. En caso de que no se haya podido llevar a cabo el examen por una falla técnica, seleccione la opción "**falla técnica**" dentro del menú de calificaciones.

Esto le permitirá reprogramar el examen.

|                          |                                    |           |                          |                                                                                                    | Emilio Go                                                         | nzaliez de Castilla del Valle 🔒 Salir |
|--------------------------|------------------------------------|-----------|--------------------------|----------------------------------------------------------------------------------------------------|-------------------------------------------------------------------|---------------------------------------|
| Módulo de                | exámenes a distancia               |           |                          |                                                                                                    |                                                                   |                                       |
| Profesor: Emi            | lio González de Castilla del Valle |           |                          |                                                                                                    |                                                                   | Regresar                              |
| Materia:<br>Derecho Civi | I (Obligaciones)                   |           |                          | Tipo de examen:<br>Preordinario<br>- Seleccione -                                                                                                    | Fecha de Inicio:<br>Martes 02 de junio de 2020                    |                                       |
| Grado: 2                 |                                    |           |                          | Tres superiores con Mención Honorifica (10)<br>Tres superiores (10)<br>Dos superiores y un may bien (9.5)<br>Un superior y dos may bien (9.0)<br>Tres may bien (8.5)<br>Dos may bien y un pase (8.0) |                                                                   |                                       |
| Fotografia               | Nombre                             | Matricula | Iniciar Conferencia Zoom | Un muy ben y dos pases (7.5)<br>Tres pases (7.0)<br>Pase por mayoría (6.5)                                                                                                    | Estatus                                                           | Opciones                              |
|                          | Banda Calixto José Angel           | 2016368   | 0                        | Reprobado<br>No presentado<br>Falla trionica                                                                                                    | reprogramar, el turno del alumno se enviarà al final de la lista. | Reprogramar                           |
| 1000                     |                                    |           |                          | Î                                                                                                    |                                                                   |                                       |

Pulse el botón amarillo "Reprogramar" para el alumno no examinado se vaya hasta el final de la lista en un nuevo examen reprogramado.

- 22. Continúe evaluando al siguiente alumno de la lista, siguiendo el mismo proceso (siga los pasos 8 a 21).
- 23. Si desea suspender la ronda de evaluaciones deberá pulsar el botón rojo "concluir la sesión de evaluaciones".

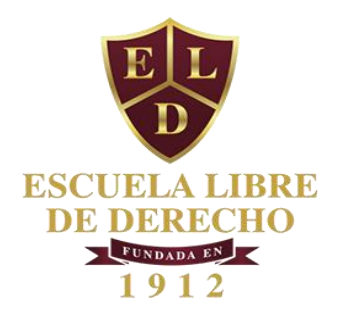

| NIT IN A LANK             |                                   |           |                          |                                 |                                  | En                                                               | nilio González de Castilla del Valle | 🚯 Salir  |
|---------------------------|-----------------------------------|-----------|--------------------------|---------------------------------|----------------------------------|------------------------------------------------------------------|--------------------------------------|----------|
| Módulo de                 | exámenes a distancia              |           |                          |                                 |                                  |                                                                  |                                      |          |
| Profesor: Emil            | io González de Castilla del Valle |           |                          |                                 |                                  |                                                                  | R                                    | legresar |
| Materia:<br>Derecho Civil | (Obligaciones)                    |           |                          | Tipo de examen:<br>Preordinario |                                  | Fecha de Inicio:<br>Martes 02 de junio de 2020                   |                                      |          |
| Grado: 2                  |                                   |           |                          | Grupo: A                        |                                  |                                                                  |                                      |          |
|                           |                                   |           |                          | Concluir la sesión de e         | valuaciones )                    |                                                                  |                                      |          |
| Fotografía                | Nombre                            | Matrícula | Iniciar Conferencia Zoom | Resultado                       |                                  | Estatus                                                          | Орс                                  | ciones   |
|                           | Banda Calixto José Angel          | 2016368   |                          | Falla técnica 🔹                 | Al dar clic en <b>reprogra</b> t | <b>nar</b> , el turno del alumno se enviará al final de la lista | Reprogra                             | mar      |

Aparecerá una ventana que le pedirá seleccionar el día y hora en que reanudará las evaluaciones. Una vez hecho esto, pulse el botón verde "Notificar nueva fecha y horario".

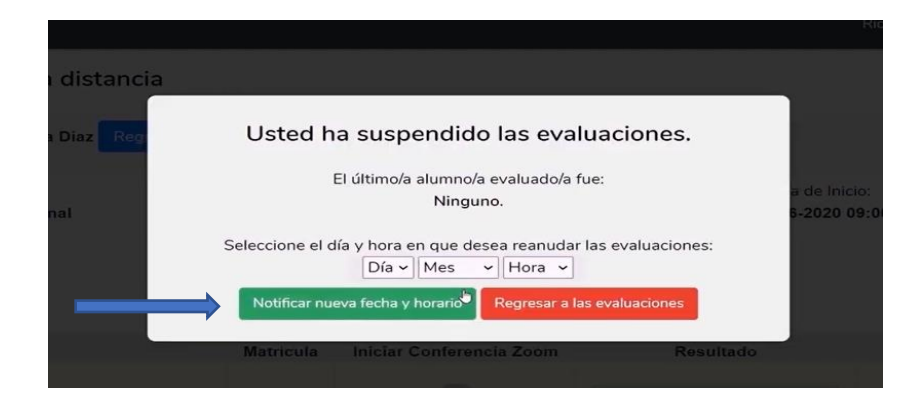

Una nueva ventana le pedirá confirmar el horario y fecha seleccionados. Si es correcta la información haga *click* en "**si**".

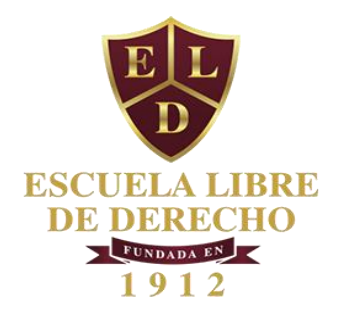

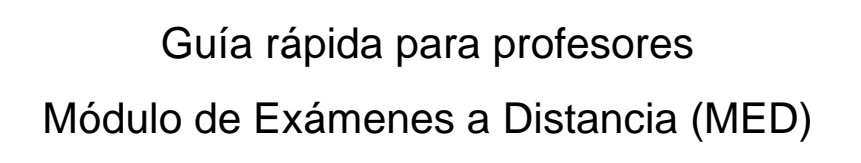

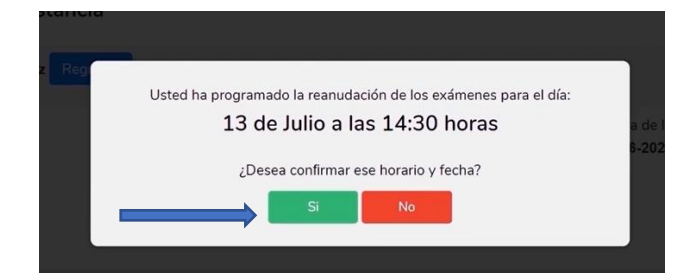

El sistema enviará una notificación a los siguientes cinco alumnos en la lista, con la fecha y hora para la reanudación del examen.

24. Cuando haya terminado todos los exámenes, deberá pulsar el mismo botón rojo "Concluir la sesión de evaluaciones".

A continuación deberá pulsar el botón verde "aceptar".

|                            |                                                                                                    | Editada da la More Editada |
|----------------------------|----------------------------------------------------------------------------------------------------|----------------------------|
| lo de examenes a distancia |                                                                                                    |                            |
|                            | <b>(Gracius)</b><br>Orad he inverses de cavior a tracerior demans<br>Las examinador de cavior a la financia de la financia |                            |
|                            | (and the reduction)                                                                                                    |                            |
|                            |                                                                                                    |                            |
|                            |                                                                                                    |                            |
|                            |                                                                                                    |                            |
|                            |                                                                                                    |                            |

Aparecerá una ventana con la leyenda "Usted ha terminado de valuar a todos los alumnos del curso. Los resultado han sido enviados a la Secretaría de la Escuela"

25. Recuerde que puede recibir soporte técnico en:

|              | Email                     | Whatsapp   |
|--------------|---------------------------|------------|
| Licenciatura | sistemas@eld.edu.mx       | 5523182288 |
|              |                           | 5523182320 |
|              | libredederecho@eld.edu.mx | 5523182368 |
|              |                           | 5539102271 |
| Postgrado    |                           | 5510727704 |
|              | jgonzales@eld.edu.mx      | 5548763093 |
|              |                           | 5511157858 |